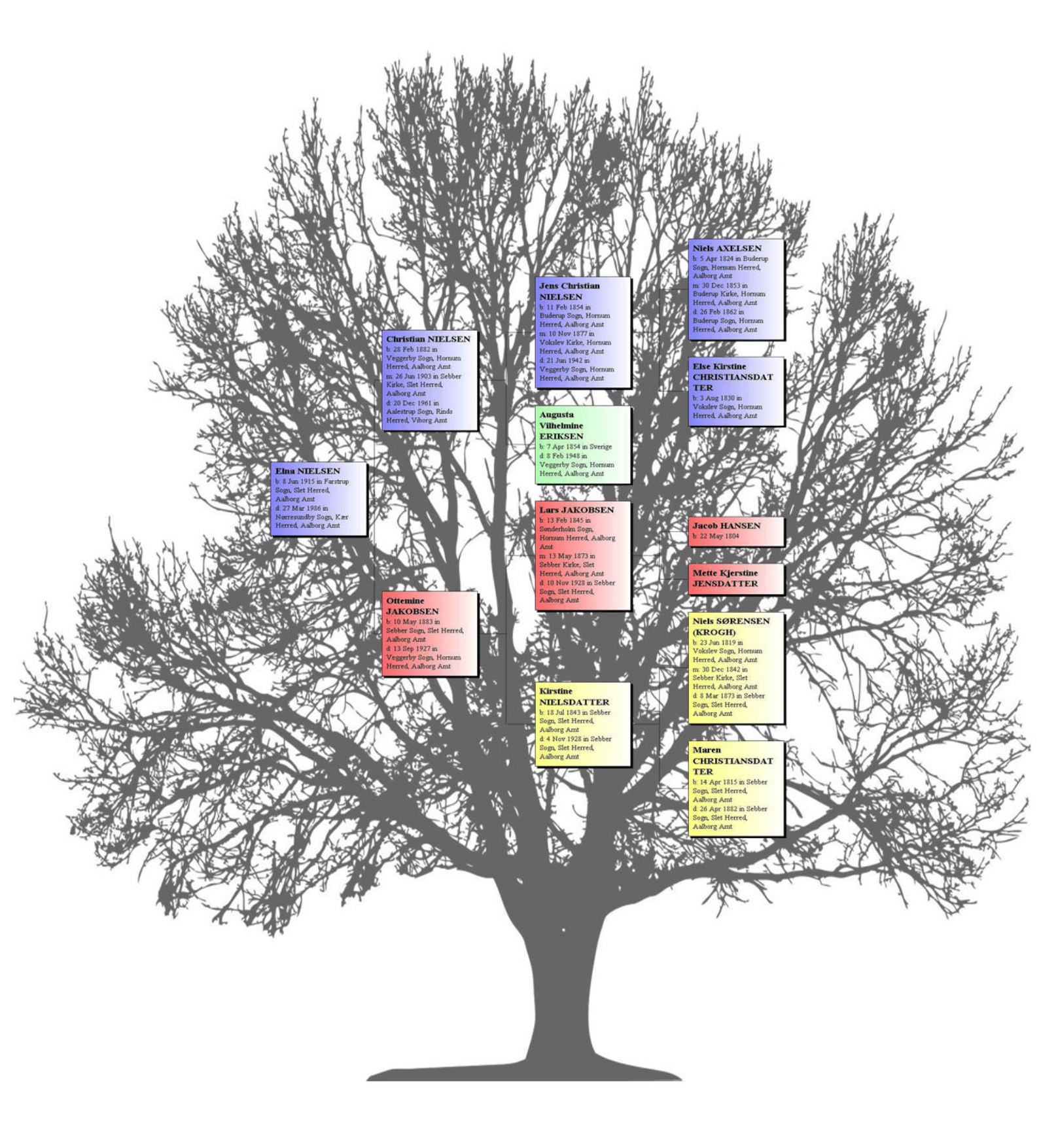

En kort vejledning til Legacy Charting 7.5

© Jørgen Als

## Indholdsfortegnelse

| Start af programmet                                | 3  |
|----------------------------------------------------|----|
| Program vinduet                                    | 5  |
| Værktøjslinien Home                                | 6  |
| Værktøjslinien Appearance = Udseende               | 7  |
| Tekst i bokse                                      | 8  |
| Indstilling af rammer                              | 10 |
| Muligheder for ændringer af størrelser i anetavlen | 11 |
| Ændring af titel                                   | 11 |
| Indsæt billeder og tekst                           | 12 |
| Side værktøjslinien                                | 13 |
| Udskriv anetavle                                   | 14 |
| Eksport til en fil                                 | 14 |
| Indstallering af CutePDF Write                     | 15 |
| Sende anetavle med email                           | 15 |
| Udskrivning fra CutePDF Write                      | 16 |

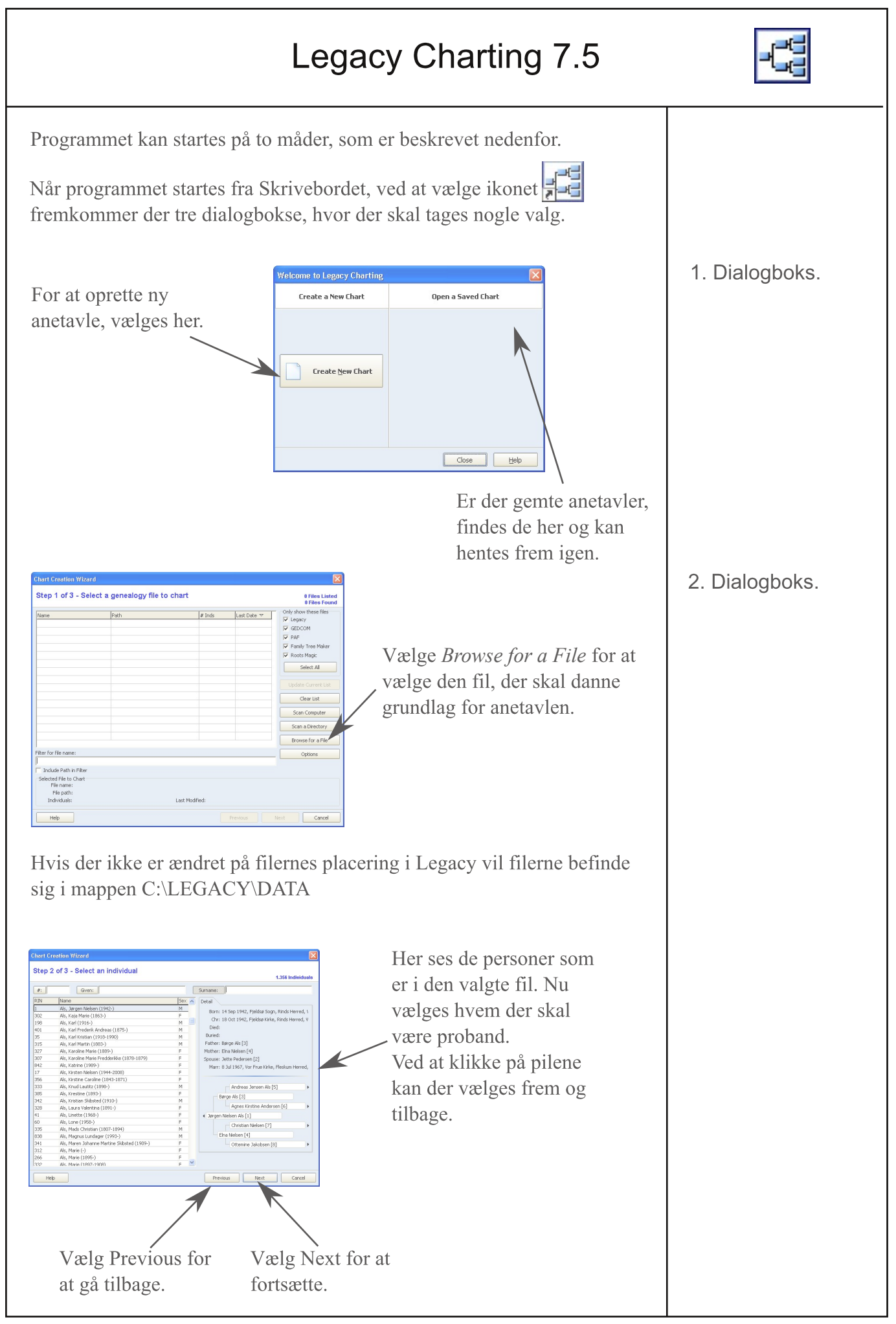

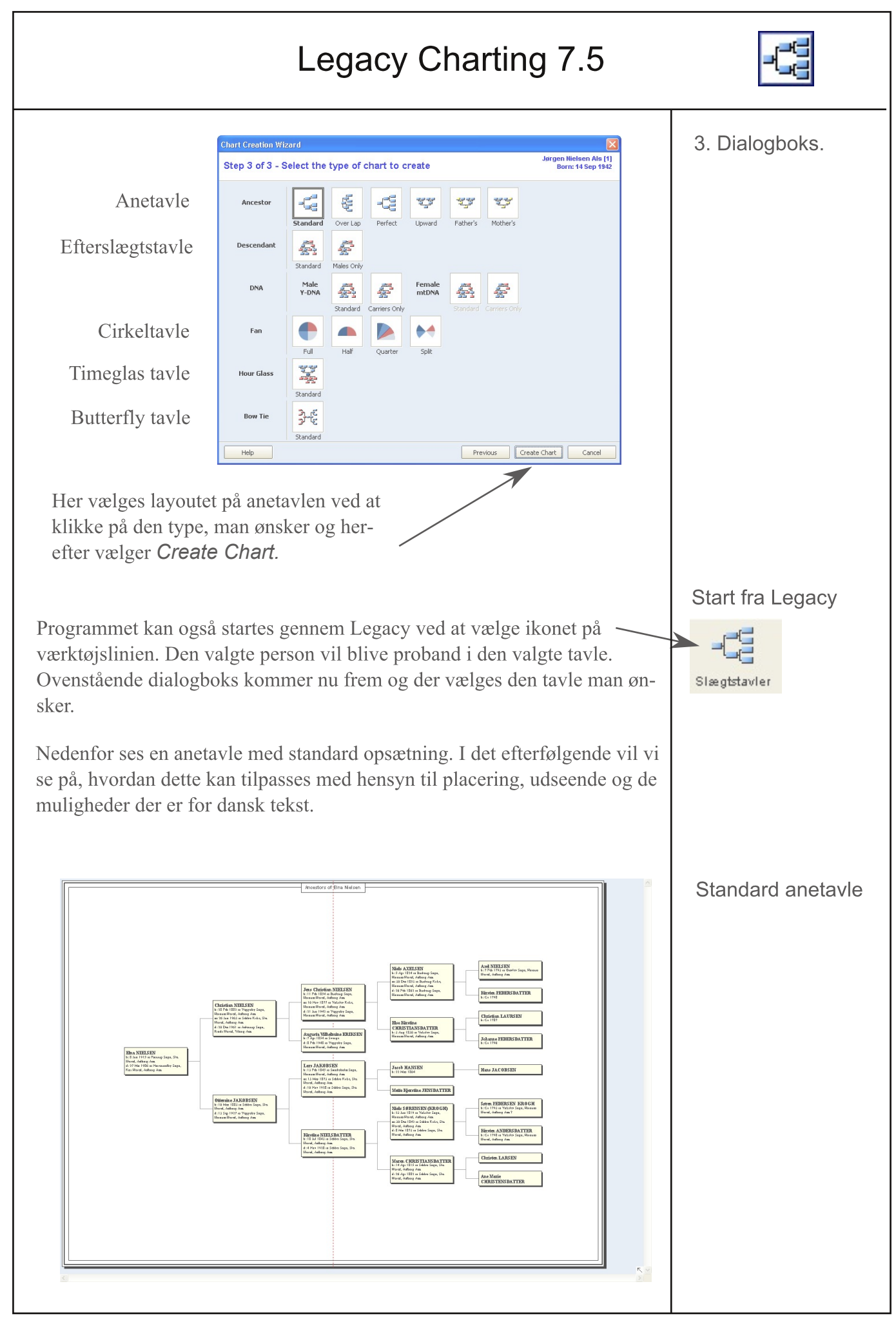

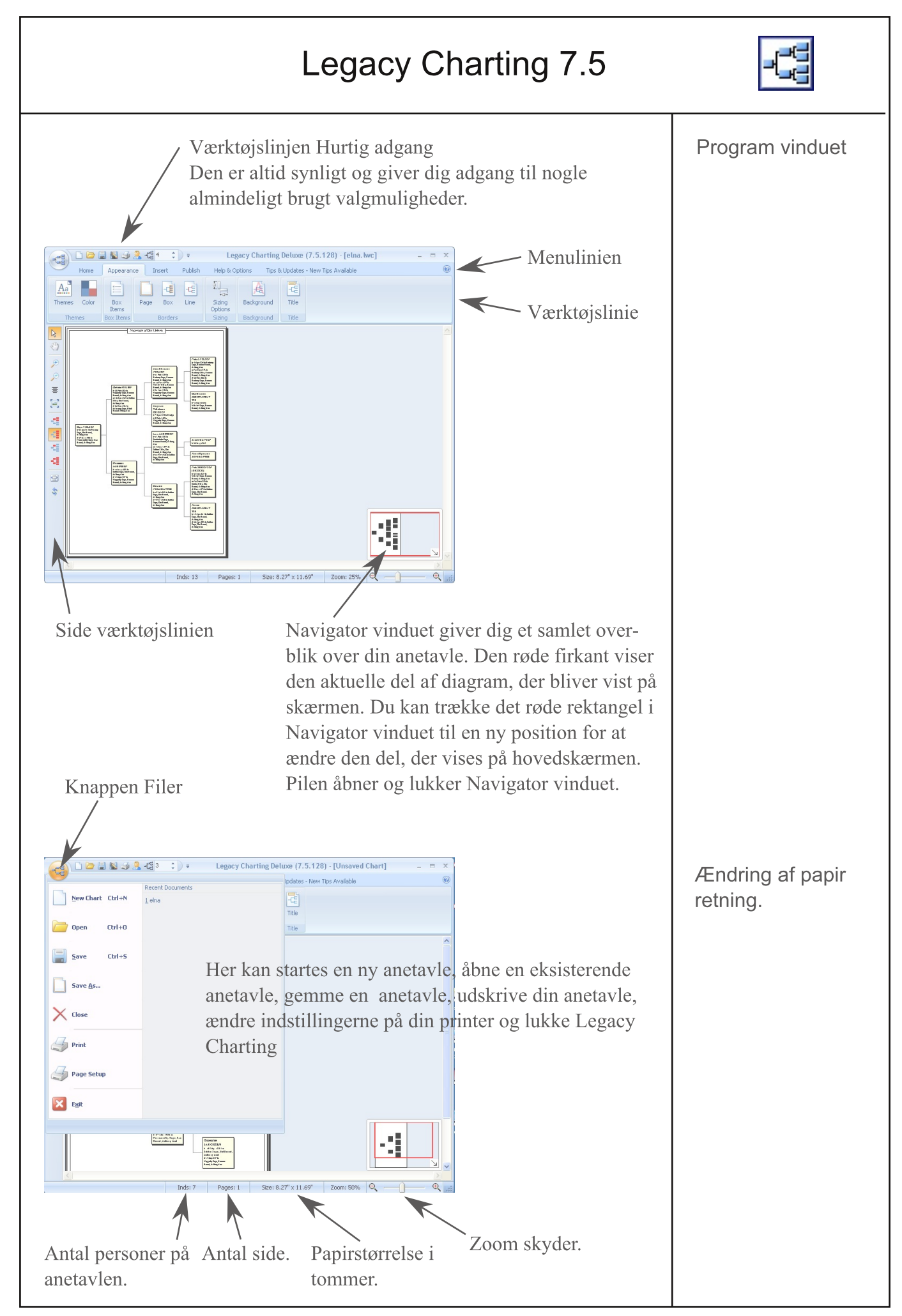

| Legacy Charting 7.5                                                                                                    |                                               |
|----------------------------------------------------------------------------------------------------|-----------------------------------------------|
| New       Elna       Mother       Ancestor       Privacy         File       Current Person       Chart Type       Generations       Privacy                                                                                                    | Værktøjslinien<br>Home                        |
| Klik på <i>New Chart</i> for at oprette ny anetavle. Dette starter guiden som<br>beskrevet ovenfor. Hvis du har arbejdet på et diagram, bliver du bedt om at<br>gemme det, før det nye diagrammet er oprettet.                                                                                                    | Ny anetavle                                   |
| Hvis du ønsker at ændre startsperson på anetavlen, klikke på <i>Current Per-</i><br><i>son</i> . Dette åbner <i>Chart Creation Wizard</i> , her kan man skifte til en anden<br>person. Når du vender tilbage, gentegnes anetavlen med det nye person.<br>Bemærk, at hvis du har tilpasset anetavlen ved at flytte bokse rundt og<br>ændre størrelse på dem, vil den nye anetavle vende tilbage til standard<br>layout. Enhver farve ændringer, du har foretaget, vil forblive i kraft.                                 | Valg af person                                |
| Du kan ændre startsperson på anetavle til far, mor, ægtefælle eller barn af<br>den valgte person, ved at klikke på <i>Father</i> (far), <i>Mother</i> (mor), eller<br><i>Marriages</i> (ægteskab). Hvis du klikker <i>Marriages</i> vises ægtefæller og børn<br>til den aktuelle person, her kan du vælge, hvem du vil skifte til.                                                                                                    | Ændring af start<br>person ved at<br>navigere |
| <i>Chart Type</i> her vises den aktuelle anetavle. For at vælge en anden type, skal<br>du klikke her. Du kan vælge mellem de atten anetavler, som vises i vinduet.<br>Når du vælger en ny type, gentegnes Anetavlen.                                                                                                    | Ændring af anetavle                           |
| Hvis du ønsker flere eller færre generationer vist, kan du ændre indstil-<br>lingen i feltet # <i>Gens</i> , ved at bruge op-og ned-pilene eller ved at skrive det<br>ønskede antal generationer.                                                                                                    | Ændring af genera-<br>tioner                  |
| <ul> <li>Privacy Options</li> <li>Suppress private individuals</li> <li>Suppress private information [[ Private ]]</li> <li>Suppress details for living people</li> <li>Use "Living" Instead of their name</li> </ul> Privacy Options vælges for indstilling af personlige oplysninger. Suppress detals for living peopel = Undertryk detaljer for nulevende personer Hvis en person er markeret som være i live, er det kun navnet som vist i boksen. Hvis du gerne vil have navnet ændret til "Living" skal du vælge | Beskyttelse af per-<br>sonlige oplysninger    |
| <i>Use "Living" instead of their name</i> = Brug "Living" i stedet for deres navn<br>mulighed.<br>For de andre muligheder se hjælp i programmet.                                                                                                    |                                               |

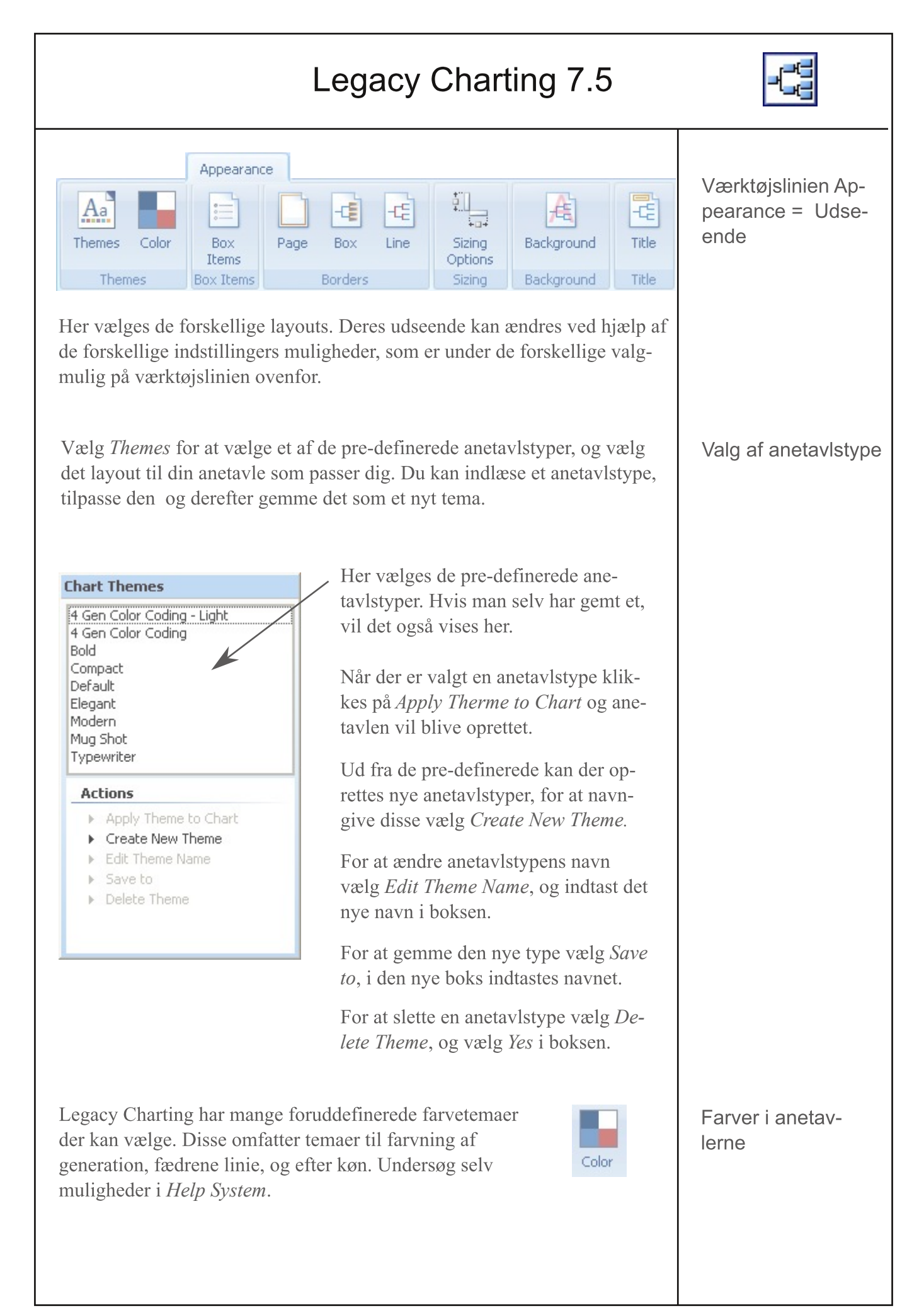

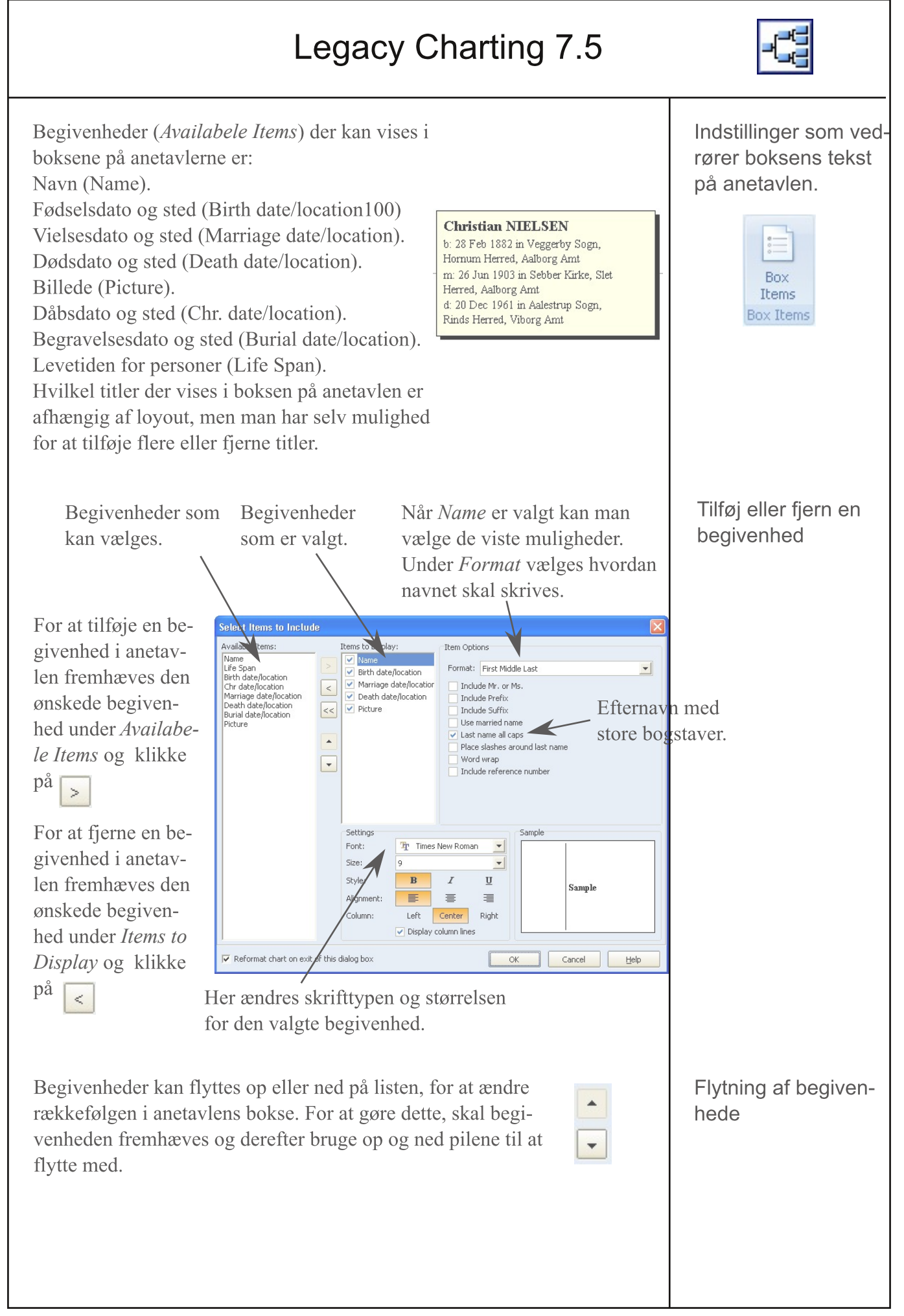

| Legacy | Charting | 7.5 |
|--------|----------|-----|
|--------|----------|-----|

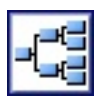

Hver enkelt begivenhed skal være aktiveret, før de kan tilpasses med de muligheder som er tilstede.

For at bruge danske forkortelser eller hele ord aktivers *Custom* og bogstavet eller ordet indtastes i rubrikken til højre.

Dette skal gøres for alle begivenhederne.

Fjern fluebenet i *Include "in" before Location*. Så vil ordet in ikke blive vist i boksen.

| Valet films to not calculate<br>Sector 2015 and 2015 and 20 | In or case     In or case     I | Christian NIELSEN<br>b: 28 Feb 1882 in Veggerby Sogn,<br>Hornum Herred, Aalborg Amt<br>m: 26 Jun 1903 in Sebber Kirke, Slet<br>Herred, Aalborg Amt<br>d: 20 Dec 1961 in Aalestrup Sogn,<br>Rinds Herred, Viborg Amt<br>Før ændringen. |
|----------------------------------------------------------------------------------------------------|----------------------------------------------------------------------------------------------------|----------------------------------------------------------------------------------------------------|
|                                                                                                    | Labels  Include label  Full  Abbreviated  Custom  Include "in" before  Include labels of e                                                                                                    | Sample:<br>S:<br>f<br>elocation<br>mpty fields                                                                                                    |
| Christian NIEL<br>f. 28 Feb 1882 Vegg<br>Herred, Aalborg Amt<br>g. 26 Jun 1903 Sebb<br>Herred, Aalborg Amt<br>d: 20 Dec 1961 Aales<br>Herred, Viborg Amt                                                                                                    | <b>SEN</b><br>erby Sogn, Hornum<br>er Kirke, Slet<br>strup Sogn, Rinds                                                                                                    |                                                                                                    |

Ændring af de engelske titler i boksene til dansk

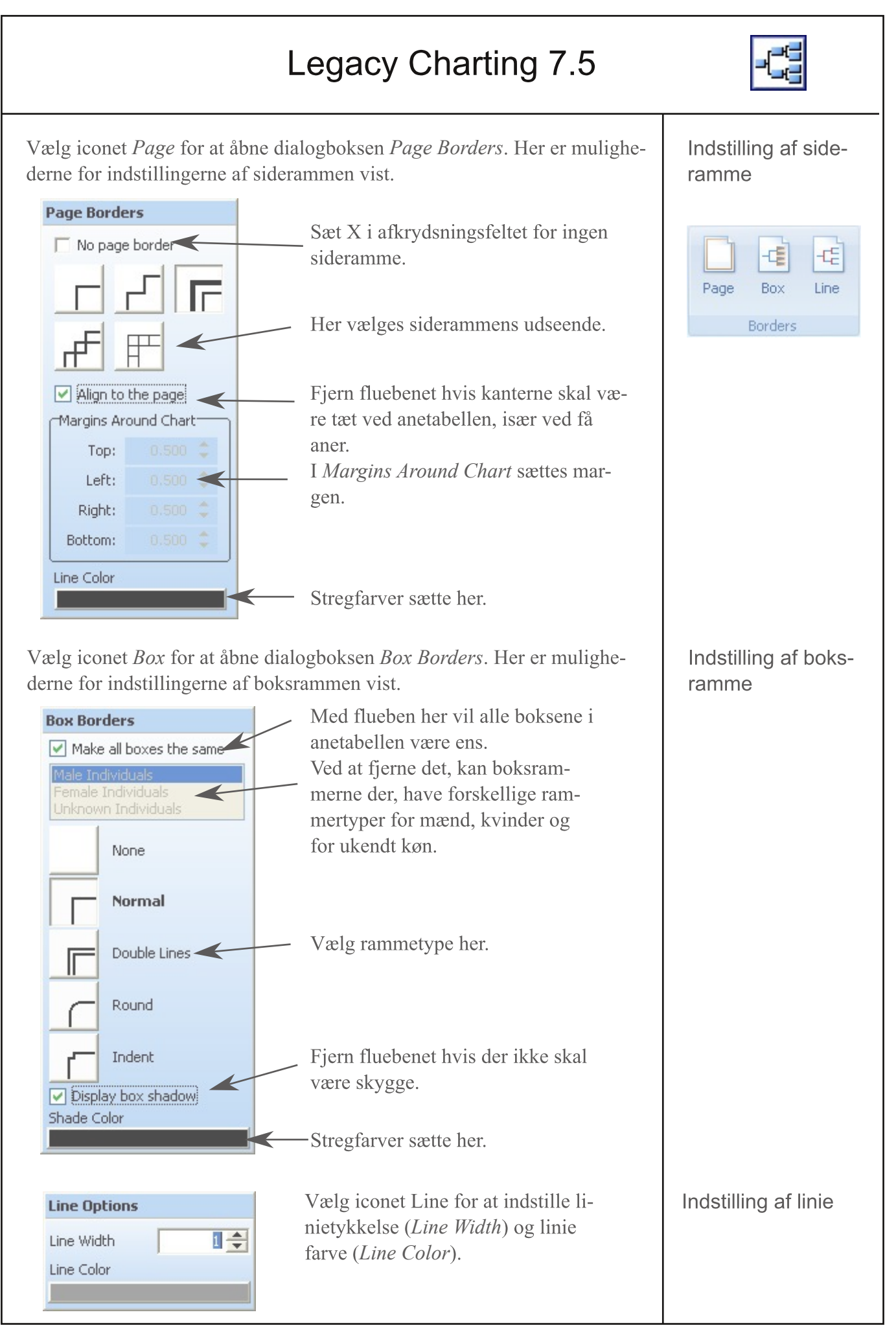

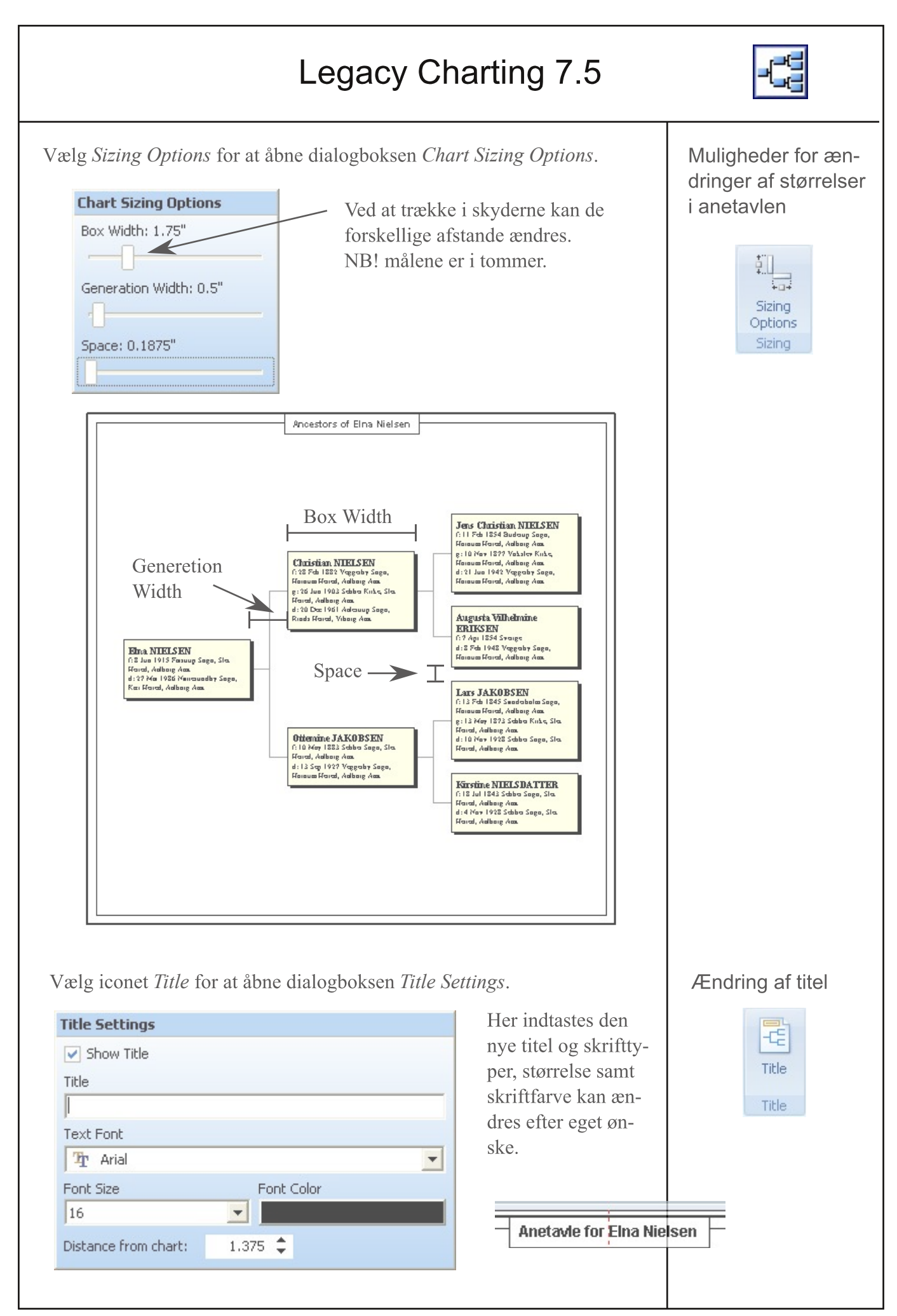

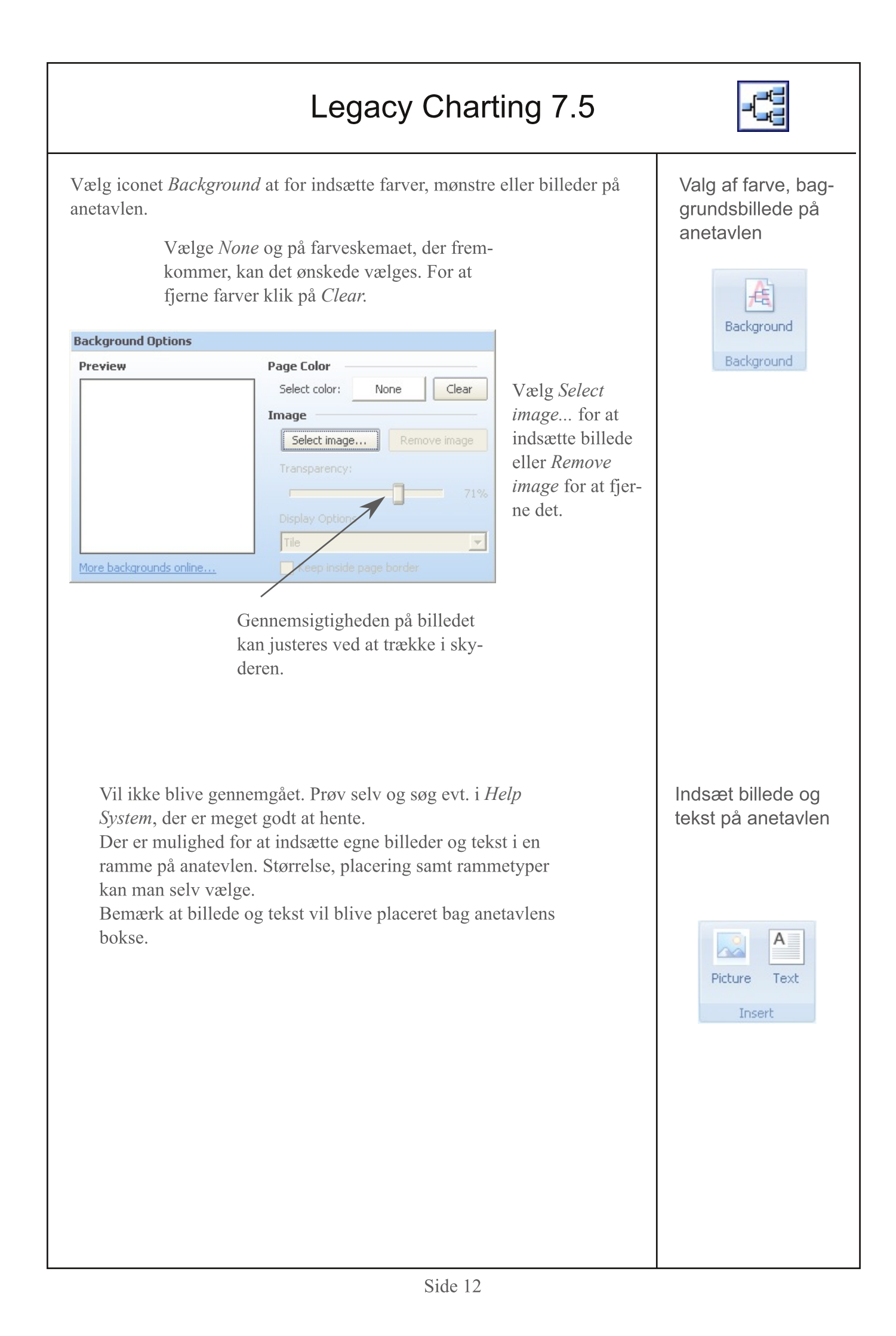

|                                                  | Legacy Charting 7.5                                                                                                    |                             |
|--------------------------------------------------|----------------------------------------------------------------------------------------------------|-----------------------------|
| Værktøjs<br>på anetav<br>siden (ell<br>specifikk | linien består af værktøjer, der kan anvendes til at ændre layouet<br>vle. Du kan bruge disse værktøjer til at flytte anetavlen rundt på<br>ler sider), flytte enkelte bokse, generationer af bokse, eller<br>e forfader eller nedstigende linjer af bokse.                                                                                                    | Side Værktøjslinien         |
| 13                                               | <i>Markeringspilen</i> - Bruges til at vælge en eller flere bokse og<br>derefter flytte dem rundt på anetavlen. Hvis du vil flytte et mar-<br>keret felt, skal du trække det med musen. Antallet af bokse, der<br>flytter sig, når du trækker et valgt felt, afhænger af indstillingen<br>af <i>Træk</i> knappen se nedenfor. Du kan vælge mere end én boks<br>ved at holde Shift-tasten nede, mens du klikker på en anden<br>bokse. Du kan også vælge flere felter ved at trække et rektangel<br>omkring de ønskede bokse. | Markeringspilen             |
| 3                                                | <i>Træk Handen</i> - Når anetavlen er zoomet ind, så det hele ikke vises på skærmen, kan anetavlen trækkes rundt ved hjælp af <i>Træk hånden</i> . Hold venstre museknap nede, og diagrammet kan trækkers i alle retninger.                                                                                                    | Træk hånden                 |
| ¢                                                | <i>Zoom ind og ud</i> - anetavle kan zoomes ind og ud ved<br>hjælp at disse knapper. Du kan også zoome ind og ud<br>ved hjælp af hjulet på mus.                                                                                                    | Zoom ind og ud              |
|                                                  | <i>Center Chart</i> - Centre anetavlen på papiret. Kun anetavlens bok-<br>se og linjer flyttes. Alle billeder eller tekstbokse, der er tilføjet<br>vil ikke blive flyttet.                                                                                                    | Centreing af ane-<br>tavlen |
|                                                  | <i>Zoom alt</i> - Indstiller zoom-niveau, så hele anetavlen ses på skær-<br>men.                                                                                                    | Zoom alt                    |
| 4                                                | <i>Flytter person og efterfølgende aner</i> - Den valgte boks og alle tilsluttede forfædres bokses (for en forfader anetavle), eller efterkommers bokses (for en efterkommers anetavle) flytter sig, når de trækkes med musen.                                                                                                    | Flyt bokse i ane-<br>tavlen |
| 4                                                | <i>Flytter alle personer i samme generation</i> - Alle boksene i den generation som er valgt flyttes.                                                                                                    |                             |
| 4                                                | <i>Flytter kun den person, der er valgt</i> (eller hvis mere end én er blevet valgt) flytter sig, når de trækkes med musen.                                                                                                    |                             |
| 4                                                | Flytter alle personer - Alle boksene på anetavlen flyttes, når den valgte boks flyttes med musen.                                                                                                    |                             |
| 2                                                | Nulstiller den aktuelle anetavle til standard layout (efter en ad-<br>varsel). Hvis der er brugt lang tid på, at tilpasses anetavlen, skal<br>man ikke bruge denne funktion, medmindre man ønsker at starte<br>forfra, gem den evt. først, så den senere kan hentes frem.                                                                                                    |                             |

## Legacy Charting 7.5

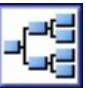

Vælg *Publish* (offentliggøre) for at printe, exportere fil, eller sende anetavle med Email.

Størrelsen på din anetavle, afhænger af, hvor mange aner der er medtaget. Det samlede antal sider, som din antavle vil blive udskrevet på, vises på statuslinjen nederst i vinduet. Nogle gange er det mere effektivt, at orientere papirt liggende frem for stående, dette kan kontrolleres ved, at vælge menuen *File knappen* og vælg *Page Setup* før udskrivning.

Vælg *Print* på *Publish* værktøjslinien (eller på værktøjslinjen *Hurtig adgang*). Fra dialogboksen *Udskriv*, skal du sørge for den korrekte printer er valgt, det vil oftest være Windows standard printer, her er udvalget af parir størrelser oftest begrænset til A4 eller måske A3. Det vil medføre, at anetavlen vil blive udskrevet på flere ark. Hvis du kun vil udskrive en række sider, skal du angive fra og til værdier i overensstemmelse hermed. (Siderne af diagrammet, som vist med stiplede røde linier, er nummereret fra venstre mod højre og top til bund.) Når du er klar til at udskrive, klik på OK.

Hvis anetavlen skal udskrives på et stykke papir eller vises som en sammenhænge pdf-fil f.eks. i programmet Adobe Reader eller udprintes fra en anden udskrivningsenhed, som kan udskrive i store størrelser, kan det gøres med CutePDF Write som beskrevet nedenfor.

Du kan eksportere dine anetavler til en grafikfil i flere forskellige formater, disse omfatter: PDF, Bitmap, JPEG, PNG, TIFF og PSD. PDF-filer er velegnede hvis andre skal se ens slægtsdokumenter, anetavler samt evt. sende dem med e-mail, da der ikke kræves et bestemt program for at se indholdet, men at man er i besidelse et program, som kan læse PDF filer f.eks. Adobe Reader, der frit kan hentes på Internettet.

De andre formater er nyttige, når anetavler skal indsættes i bøger og andre publikationer.

| Export to File                                      | For at eksportere dit anetavle, skal          |
|-----------------------------------------------------|-----------------------------------------------|
| Select File Format                                  | du klikke på knappen Eksporter til            |
| PDF                                                 | <i>Fil</i> på fanen <i>Publish</i> . Vælg det |
| O JPEG                                              | ønskede format, som filen skal                |
| PNG     TIFF                                        | eksports til og klik derefter på OK           |
| Colculated File Size                                |                                               |
| Calculate unknown size                              | , Her vælges hvor filen bliver                |
| Location                                            | gemt.                                         |
| C. (Documences and securitys (ne_c)er (Documencer ( | - Her kan filens navn ændres.                 |
| File Name                                           |                                               |
| Ancestors of Eina Nielsen                           | Hvis der er et flueben her, vil               |
| View after exporting                                | anetavlen blive vist, efter den er            |
| OK Cancel Help                                      | gemt.                                         |

Værktøjslinien Publish J. Export Email Print to File Publish Udskrivning af anetavle Eksport til en fil du klikke på knappen *Eksporter til* eksports til og klik derefter på OK.

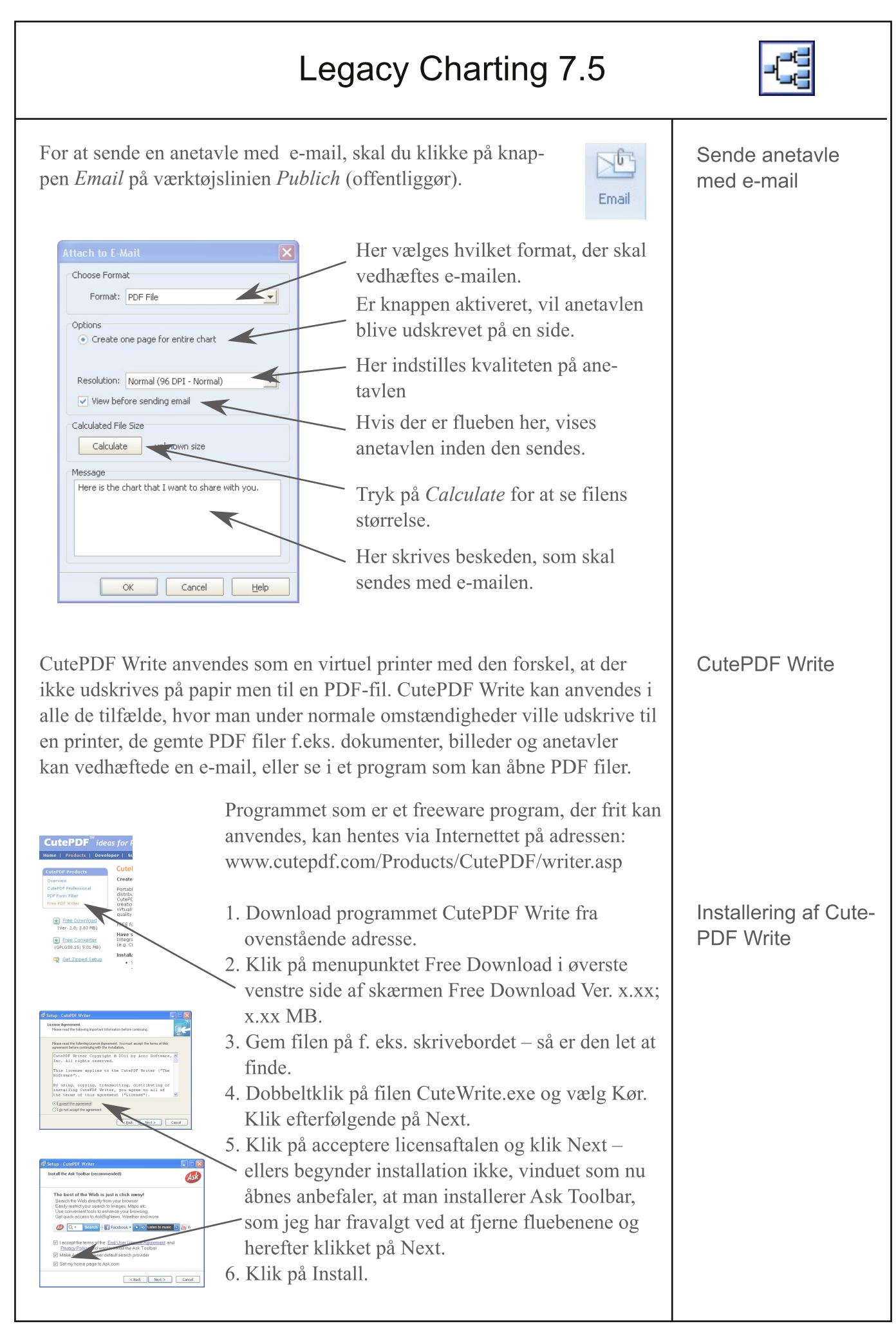

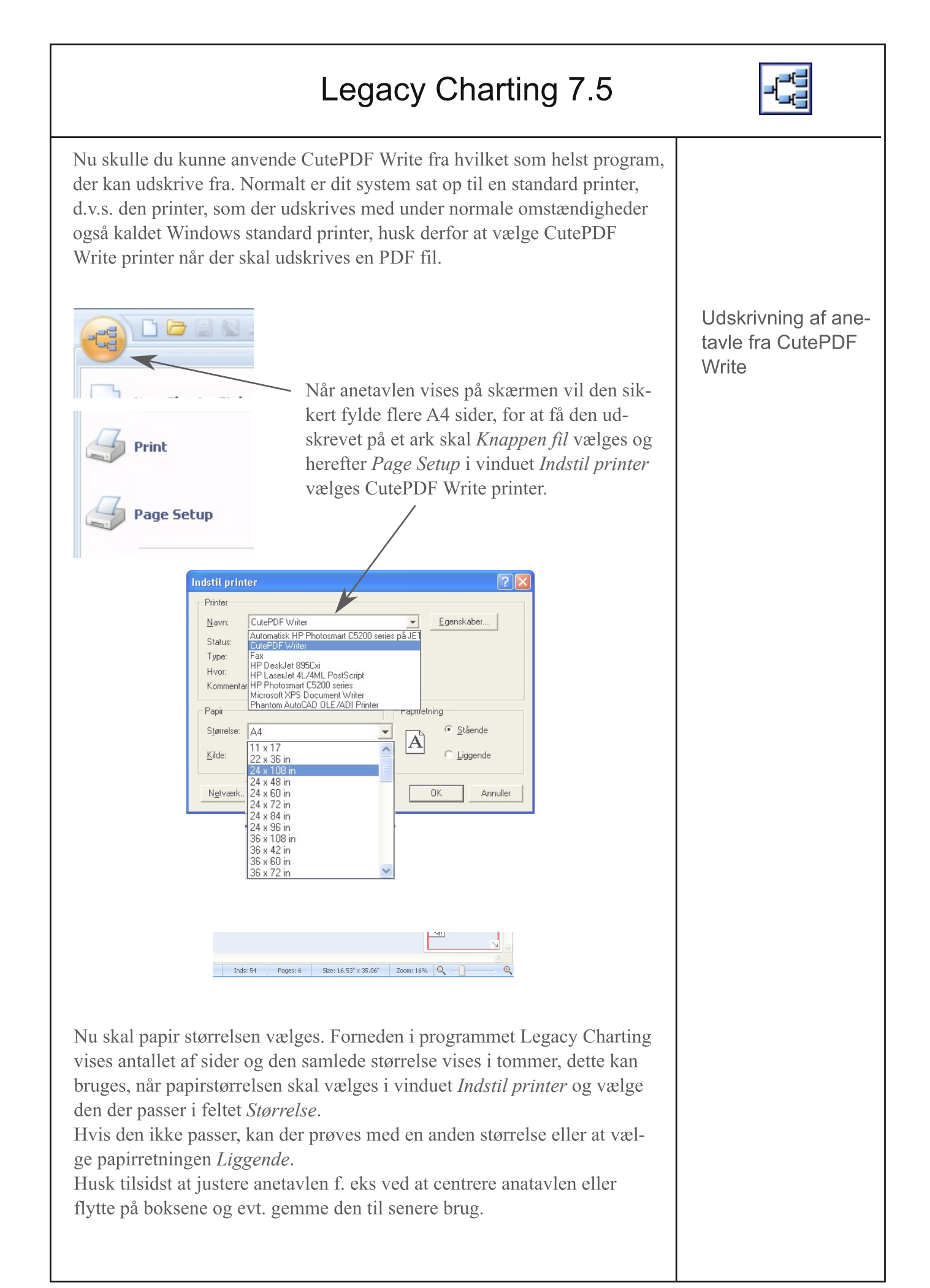